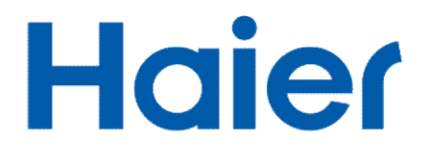

# User manual

Battery energy storage system

HHS-1X5K HHS-1X10K HHS-1X15K HHS-1X20K

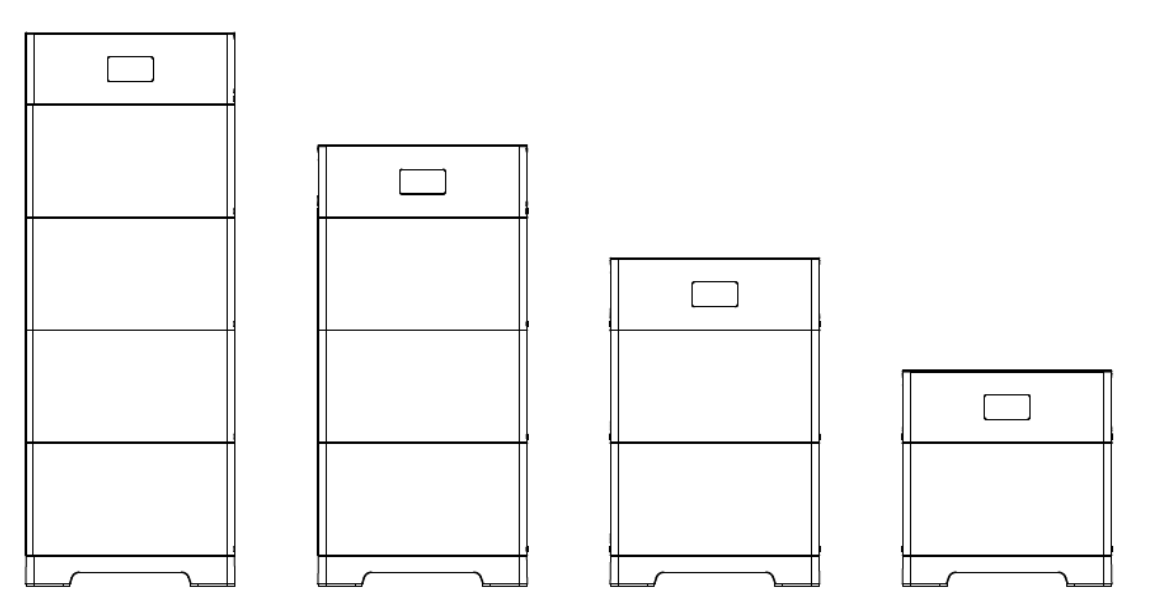

The picture is for reference only, subject to the actual object. Different versions have slightly different appearance.

Version: V1.1

# Content

| 1  | Safety                                | y precaution                                    | 1  |  |  |
|----|---------------------------------------|-------------------------------------------------|----|--|--|
|    | 1.1                                   | Storage and installation environment            | 1  |  |  |
|    | 1.2                                   | Battery safety guidelines                       | 1  |  |  |
|    | 1.3                                   | Warning signs and stickers                      | 1  |  |  |
|    | 1.4                                   | Emergency handling                              | 2  |  |  |
|    | 1.5                                   | System lock function                            | 2  |  |  |
| 2  | Produ                                 | ect description                                 | 3  |  |  |
|    | 2.1                                   | Product introduction                            | 3  |  |  |
|    | 2.2                                   | Appearance description                          | 4  |  |  |
| 3  | Instal                                | lation guide                                    | 6  |  |  |
|    | 3.1                                   | Environmental requirements                      | 6  |  |  |
|    | 3.2                                   | Installation physical requirements              | 7  |  |  |
|    | 3.3                                   | Installation                                    | 9  |  |  |
|    |                                       | 3.3.1 Installation tools                        | 9  |  |  |
|    |                                       | 3.3.2 Packaging components                      | 9  |  |  |
|    | 3.4                                   | Installation steps                              | 11 |  |  |
| 4  | Electi                                | ical connections                                | 20 |  |  |
|    | 4.1                                   | Grounding instructions                          | 20 |  |  |
|    | 4.2                                   | Power connector installation                    | 21 |  |  |
|    | 4.3                                   | Cable connection                                | 22 |  |  |
|    |                                       | 4.3.1 Single HHS-1X5K/10K/15K/20K system        | 22 |  |  |
|    |                                       | 4.3.2 Multiple HHS-1X5K/10K/15K/20K in parallel | 23 |  |  |
| 5  | Powe                                  | r up your system                                | 24 |  |  |
|    | 5.1                                   | System power up                                 | 24 |  |  |
|    | 5.2                                   | System power off                                | 25 |  |  |
|    | 5.3                                   | Display description                             | 25 |  |  |
|    | 5.4                                   | System configuration                            | 26 |  |  |
| 6  | Maint                                 | tenance and troubleshooting                     | 29 |  |  |
|    | 6.1                                   | Routine maintenance                             | 29 |  |  |
|    | 6.2                                   | Fault checklist                                 | 30 |  |  |
| 7  | Warel                                 | nouse storage guidelines                        | 32 |  |  |
|    | 7.1                                   | Packaging guidelines                            | 32 |  |  |
|    | 7.2                                   | Storage                                         | 33 |  |  |
| 8  | Dispo                                 | se of used batteries                            | 34 |  |  |
| 9  | Detailed specifications               |                                                 |    |  |  |
| 10 | 0 RED Declaration of Conformity (DoC) |                                                 |    |  |  |

# **1** Safety precaution

Read the manual carefully and operate in accordance with the safety precautions. Refer to local safety regulations on items not covered in this manual. Electrical installation, maintenance must be performed by professional / qualified personnel.

### 1.1 Storage and installation environment

- Handle the product with care, avoid dropping
- Avoid open flames; keep away from flammables, explosives or corrosive chemicals
- Choose a cool and dry place for storage and installation
- Avoid water and humidity ingress
- Prevent accidental access from (children and animals)
- Do not step on the product when in its in it packaging
- Do not place any foreign objects on top of the battery pack.
- Do not store the battery pack upside down

### **1.2 Battery safety guidelines**

- Prevent from electrostatic discharge
- Wear insulating gloves when handling batteries.
- Do not energize auxiliary power during installation
- Check the polarity carefully before switching on the system
- Defected or damaged batteries shall not be charged or discharged, contact service for further advice

## 1.3 Warning signs and stickers

|   | Warning Generic hazard                                      |          | Do not mix with domestic                     |
|---|-------------------------------------------------------------|----------|----------------------------------------------|
| 4 | Warning<br>High Voltage -<br>Electrical shock hazard        | KA A     | Please recycle                               |
|   | No flame                                                    |          | This side up                                 |
|   | No stepping on                                              |          | User manual                                  |
|   | Warning<br>High temperature                                 | X        | Electronic Waste<br>Do not mix with domestic |
|   | Warning<br>High Voltage<br>Wait 5 min till fully discharged | <u> </u> | Protective Earth<br>(general identification) |

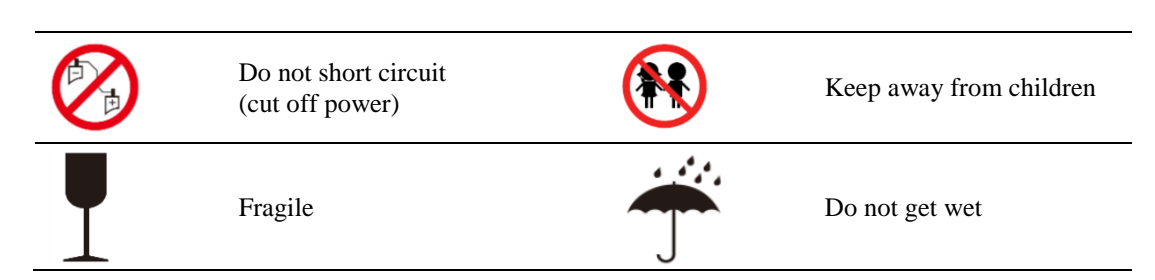

# 1.4 Emergency handling

Wear personal protective equipment (PPE) such as goggles, facemask, insulated gloves and boots. Evaluate the situation before taking remedy action. When it is safe to do so, disconnect external AC or DC power connection.

Damaged or deformed battery enclosures

Pose a risk of chemical leakage (i.e. electrolyte) and internal short-circuit.

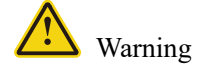

Deformed or severely damaged battery pack can lead to piercing of cell pouch (chemical leakage) or internal short-circuit (thermal runaway). The damaged battery pack can release toxic gas. Keep away from it.

In case of accidental skin contact, wash the skin thoroughly with soap and seek medical advice. For eye contact, wash under running water (~15 minutes) and require immediate medical attention.

#### Fire hazard

If the fire is not from the battery or has not spread to the battery, use a FM-200 or CO2 fire extinguisher to put out the fire.

If the battery pack catches fire, do not attempt to put out the fire and evacuate immediately. Seek medical advice in case of inhalation of pungent and toxic fumes.

Keep damaged batteries isolated and call your local fire department. Contact service for further support.

Water damage

Risk of electric shock and internal short-circuit. In case of splash or water spillage, when it is safe to do so, dry the product. If any part of the battery system is submerged, keep away from water. Do not reuse the submerged battery. Contact a service for support.

### 1.5 System lock function

The battery system has a non-resettable function to stop operation when one or more cells in the battery system deviates form the operating region (voltage, current, temperature) during operation. This feature only allows for manufacturer reset.

The function of the battery system may be returned after checking that the status of the battery system complies with the battery system manufacturer manual.

### **2 Product description**

HHS-1X(5/10/15/20)K is a plug-in energy storage system. The battery module can convert high voltage direct current (HVDC) into low voltage direct current (LVDC) through DC to DC conversion inside the battery and stores the power in batteries; it can also convert LVDC into HVDC and send the power to the grid through the inverter. This document provides product introduction, installation, commissioning, maintenance, troubleshooting, packaging and transportation information.

### 2.1 Product introduction

- Residential energy storage system with lithium iron phosphate (LFP) technology
- Modular design, single battery system with 5 to 20kWh (1 4 pcs battery)
- Single battery module is equipped with DC to DC conversion, which increases the output voltage to 350~440V
- Supports power expansion, and the single battery system with power 2.5 to 10kW
- Expandable to 60kWh (3\*HHS-1X20K connected in parallel)
- Support the mixing of new and old batteries.
- Indoor or outdoor installation (IP65)
- PCS communication interface: CAN or RS485
- Bluetooth and WiFi for Mobile APP (PowerLite)
- Advanced battery management system (BMS) provides data acquisition, status monitoring and control to ensure the safe and reliable operation of the system.

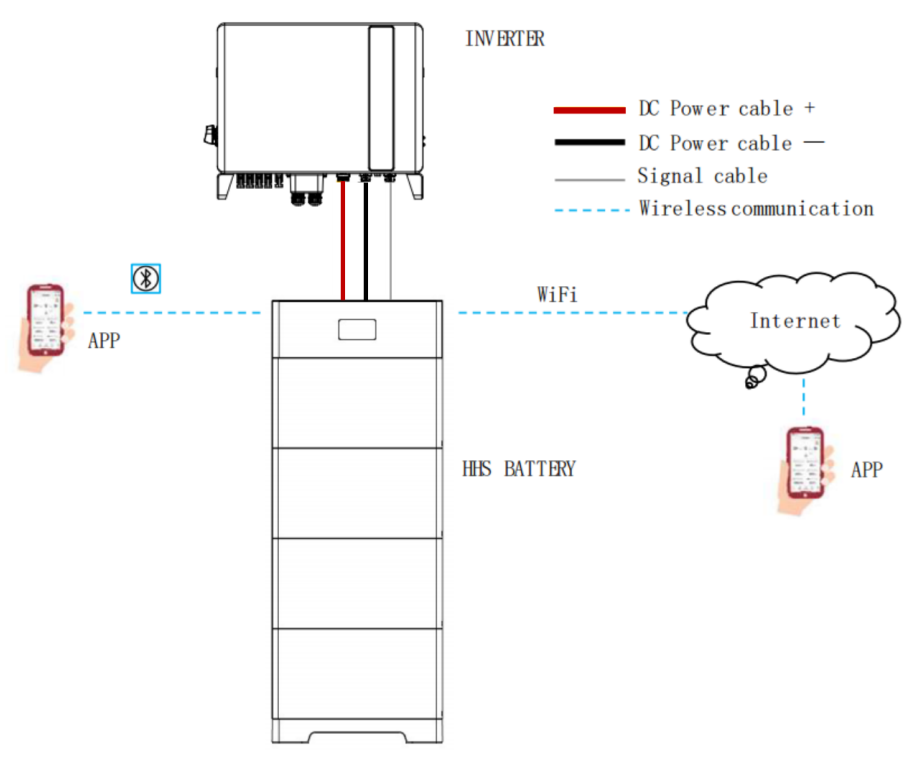

Figure 2-1-1 System topology

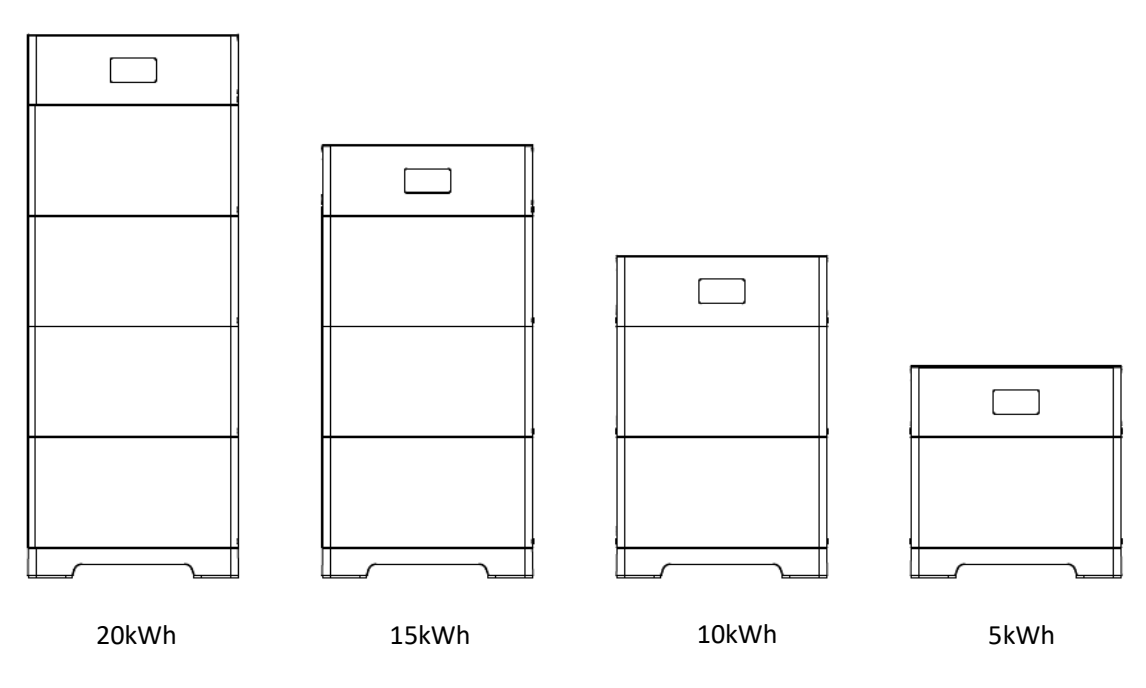

Figure 2-1-2 HHS-1X5K/10K/15K/20K configurations

# 2.2 Appearance description

• Appearance of the whole system

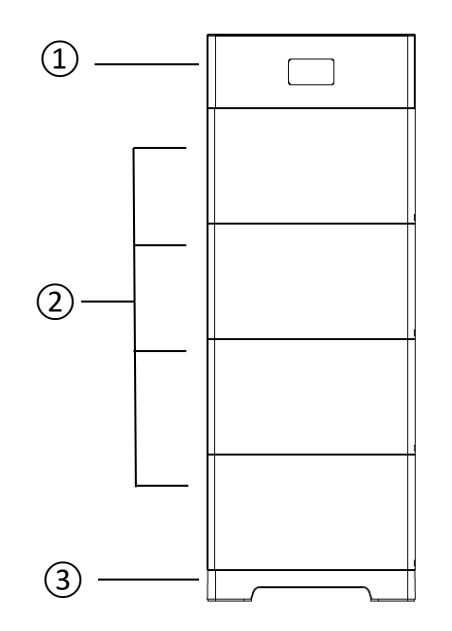

Figure 2-2-1 Appearance of the whole machine

1) Control module 2) Battery module 3) Mounting the base

• Control module

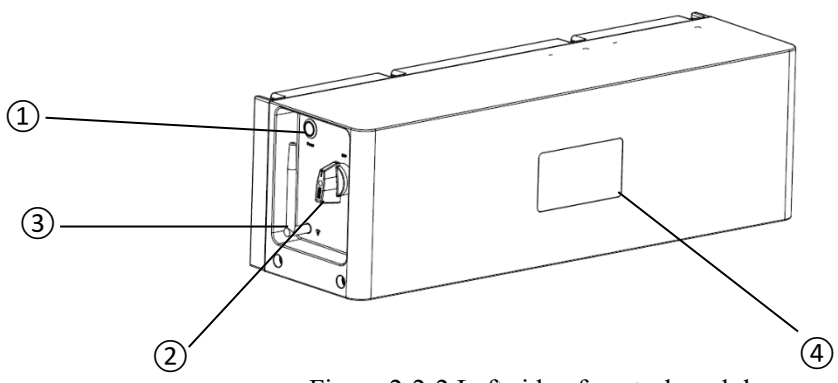

Figure 2-2-2 Left side of control module

| Functional Part | Description                                                                 |
|-----------------|-----------------------------------------------------------------------------|
|                 | Press and hold for 3s, battery power on.                                    |
| ①Power button   | Press and hold for 8s, battery power off                                    |
|                 | Short press, display light up.                                              |
|                 | ON: Connect the positive and negative circuits of battery, system can       |
| DC brooker      | charge or discharge.                                                        |
| 2 DC breaker    | OFF: Disconnect the positive and negative circuits of battery, system can't |
|                 | charge or discharge.                                                        |
| ③ Wi-Fi antenna | -                                                                           |
| ④ Display       | -                                                                           |

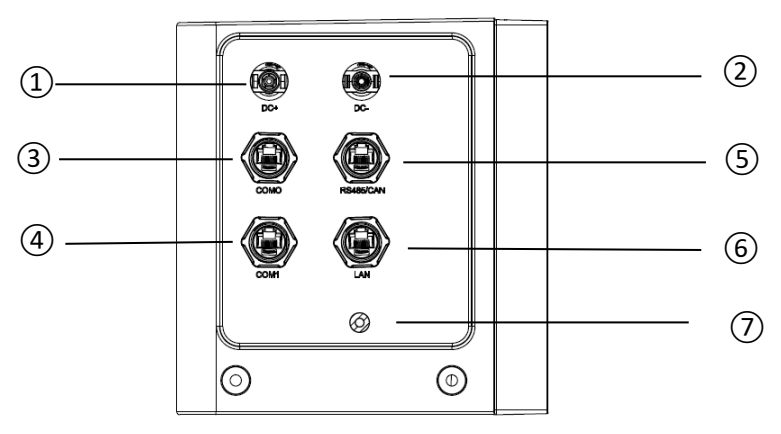

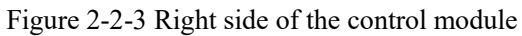

① Output Positive (DC+)

- ② Output Negative (DC-)
- 3 Parallel communication 0 (COM0)
- ④ Parallel communication 1 (COM1)
- ⑤ PCS communication (RS485/CAN)
- ⑦ Protection earth (PE)

6 Maintenance (LAN)

• Battery module

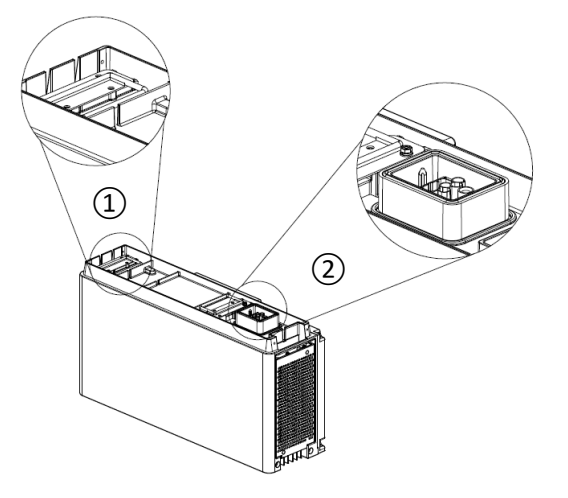

Figure 2-2-4 Structure diagram of battery module

 Handle
 Power/communication connector

# **3** Installation guide

### 3.1 Environmental requirements

- a. Ambient temperature: -10°C~+50°C (recommended: 10°C~35°C or 50°F~95°F).
- b. Ambient humidity: 10-95%.
- c. Altitude < 4000m.
- d. For outdoor installation
  - Avoid direct sunlight
  - Avoid rain and snow
  - Avoid location susceptible to flooding
  - Avoid areas were the battery is likely to be damaged from uncontrolled impacts (cars, motorcycles, ect...)
- e. For indoor installation
  - Local electrical standard and codes need to be followed when installing near doors, windows, driveway or other batteries
  - Do not install near any heat sources
  - Do not install in a area that contains corrosive chemicals
  - Do not install in damp or wet areas
  - Consider location equipped with ventilation fans, smoke, heat, or flammable gas detector

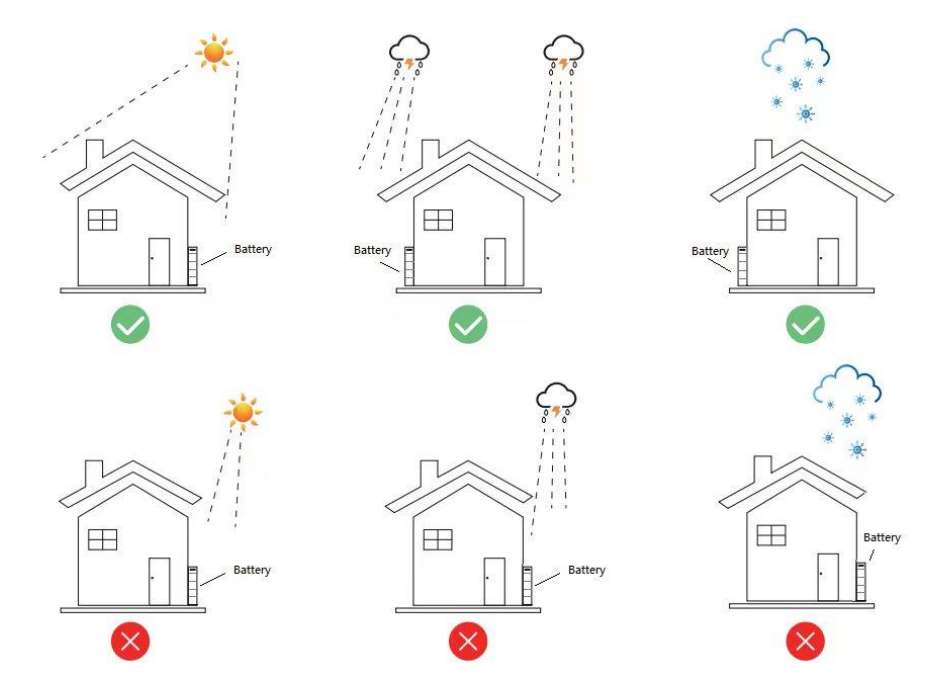

HHS-1X5K/10K/15K/20K performance degrades when ambient temperature is below  $10^{\circ}C(50^{\circ}F)$  or above  $40^{\circ}C(104^{\circ}F)$  degrees.

# 3.2 Installation physical requirements

a. Item inspection

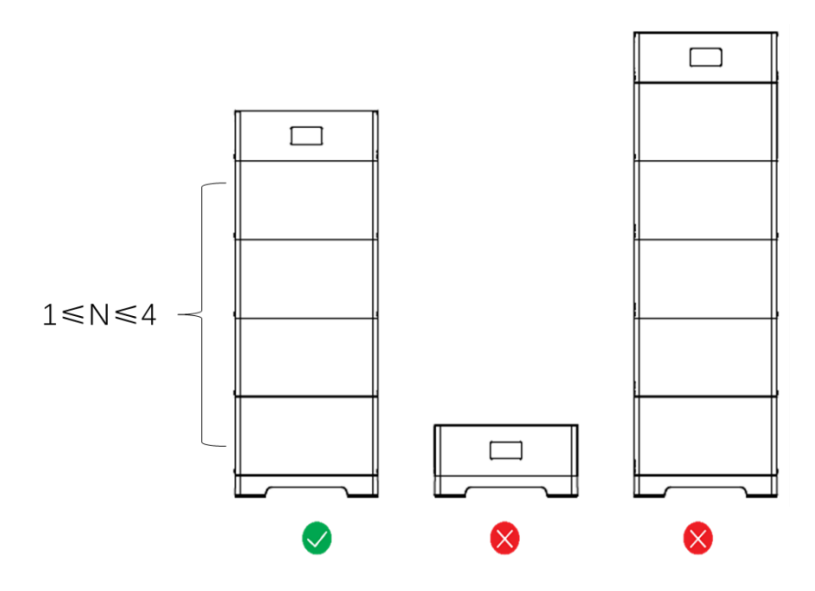

#### b. Installation clearance

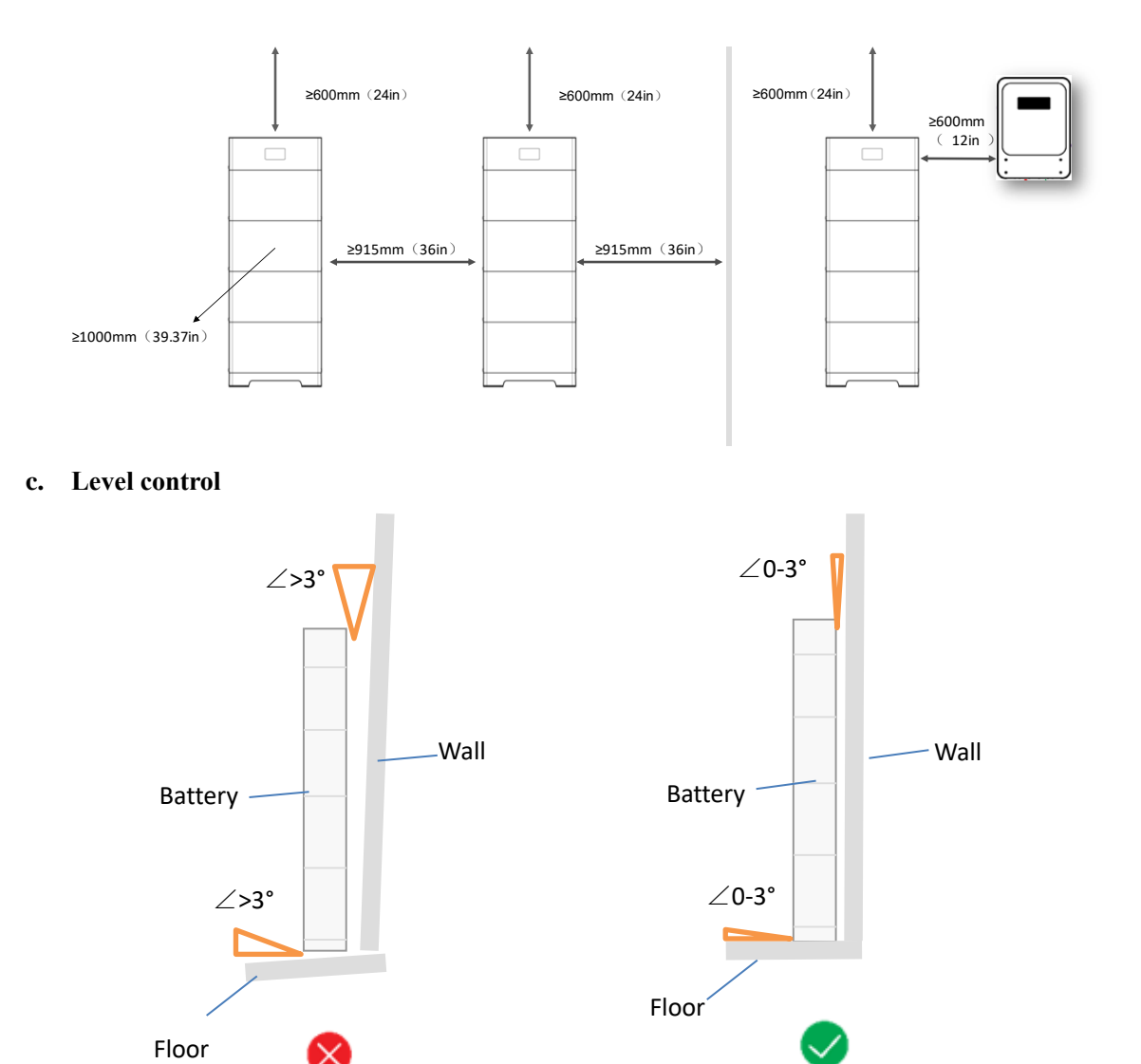

#### d. L-bracket fixing bolt positioning

Take into account the actual surface condition before fixing the L-bracket: the bolt spacing is 406

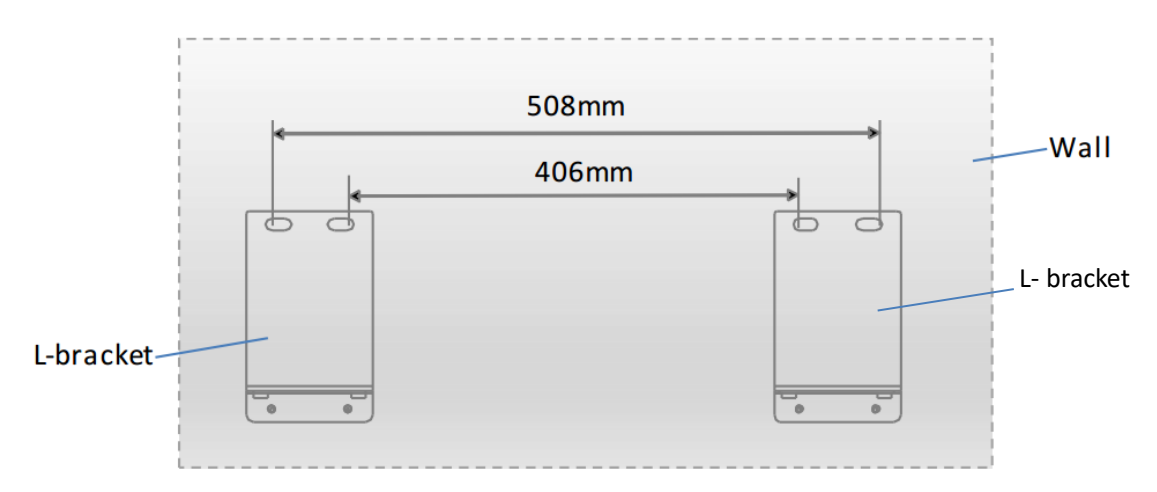

Avoid electricity wire, metal conduit or pipe inside the wall; consider using wall scanner (wall detector)

# 3.3 Installation

# **3.3.1 Installation tools**

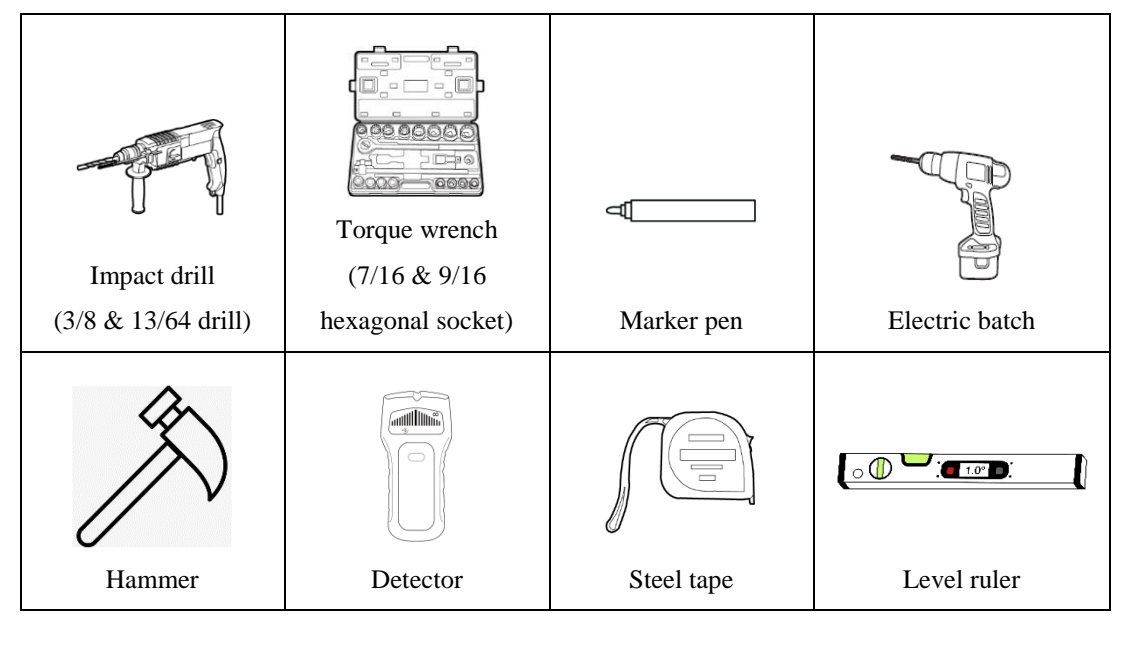

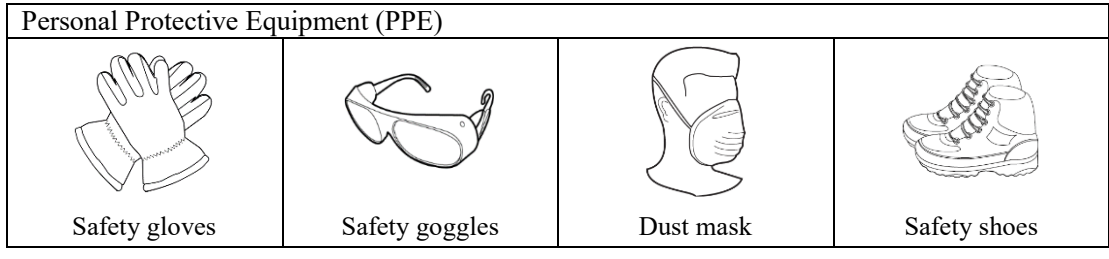

# 3.3.2 Packaging components

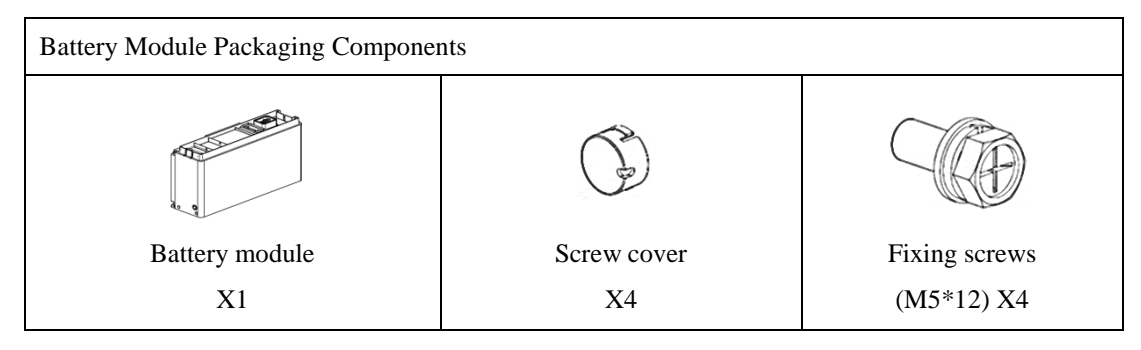

| Control Module Packaging Components                                                                                                    |                                       |                                   |                                    |  |
|----------------------------------------------------------------------------------------------------|---------------------------------------|-----------------------------------|------------------------------------|--|
| Control module X1                                                                                                    | Base X1                               | Contracket X4 (max)               | Fixing screws<br>(M5*12) X12 (max) |  |
|                                                                                                    | RUM AL                                | 00                                | 01                                 |  |
| Expansion screw<br>M8*80 X4 (max)                                                                                                    | Self-tapping screws<br>M6*60 X4 (max) | M6*18*2large flat pad<br>X4 (max) | Grounding Terminals<br>X1          |  |
| Angle bracket X4<br>(max)                                                                                                    | Screw cover X4                        | Fixing screws<br>(M6*14) X8 (max) | M8 flange nuts<br>X4 (max)         |  |
| Hoier User manual Buserser Buserser Bus |                                       |                                   |                                    |  |

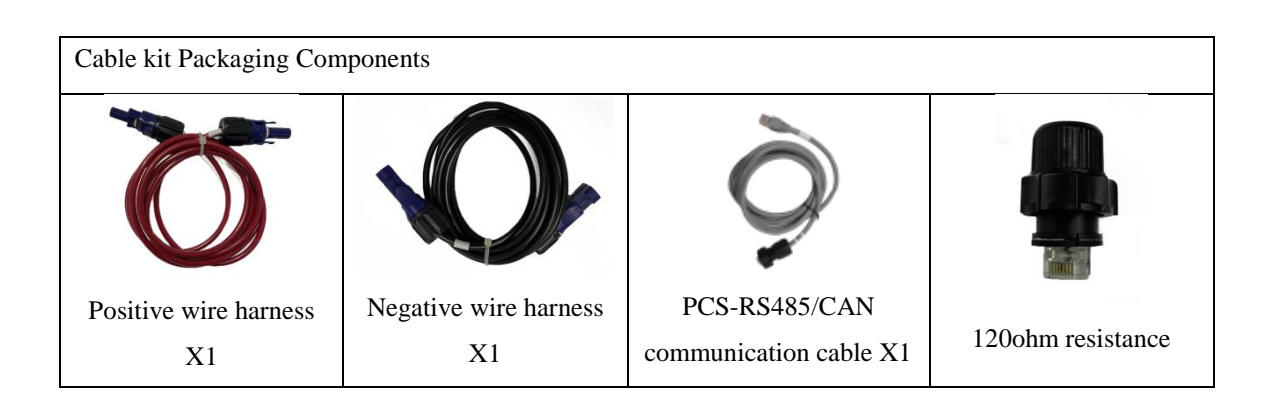

# 3.4 Installation steps

#### a. Place the base

Take the control module and base module out of the carton and put them side by side.

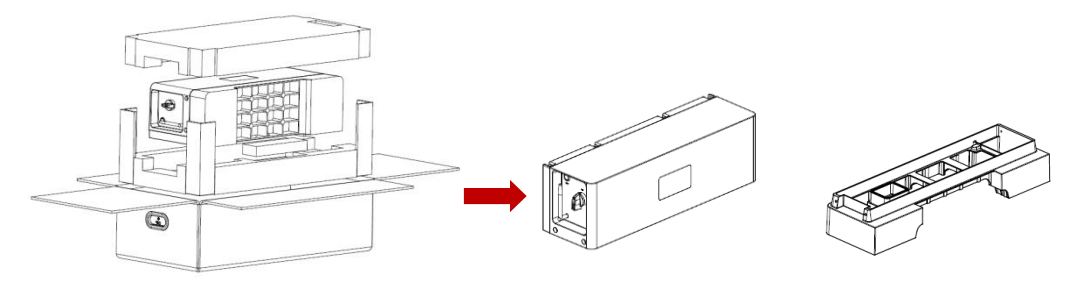

The base module should be placed on a level

ground, parallel to the wall. The clearance to the wall should be 35mm (1.4inches).

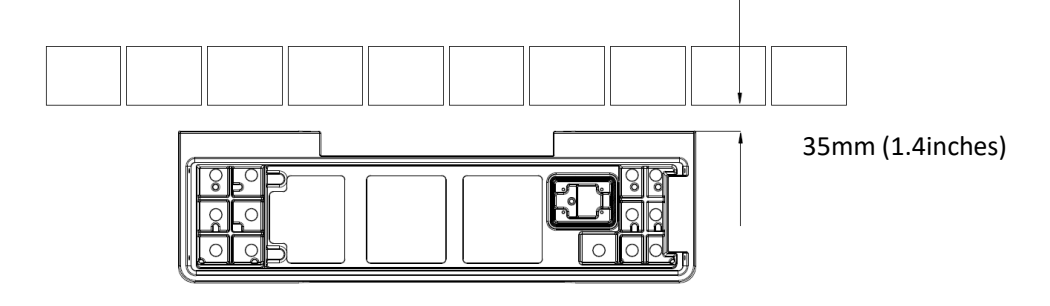

### b. Install the angle bracket

| Fixing screw  | M5*12 | 4 pcs |  |
|---------------|-------|-------|--|
| Angle bracket | -     | 2 pcs |  |

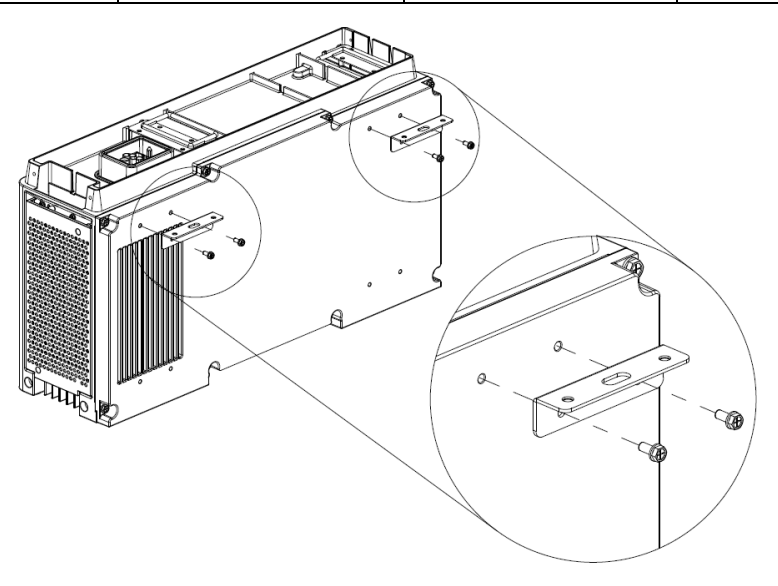

| 1 mounting assembly on <b>Batt. No.1</b> | 1 mounting assembly on <b>Batt. No.2</b> | 2 pcs mounting assembly on<br>Batt. No.2<br>Batt. No.3 | 2 pcs mounting assembly on<br>Batt. No.2<br>Batt. No.4 |
|------------------------------------------|------------------------------------------|--------------------------------------------------------|--------------------------------------------------------|

Refer to the following for the recommended the wall mounting assembly (angle bracket + L-bracket) installation:

### c. Stack battery module

Before stack battery module, please remove the waterproof cover and check that the terminal sealing ring is well fixed.

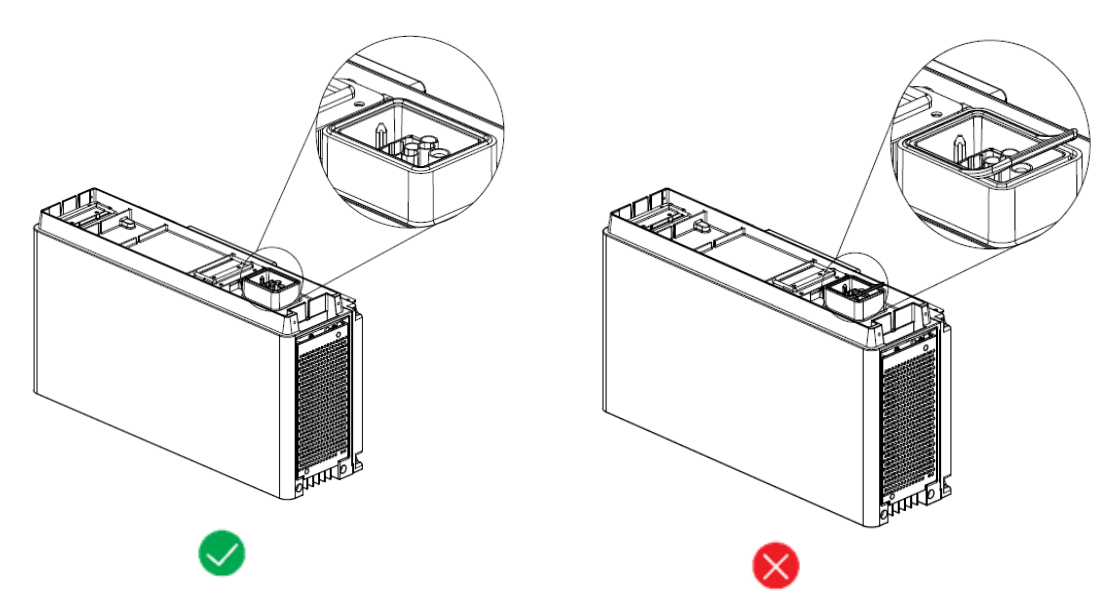

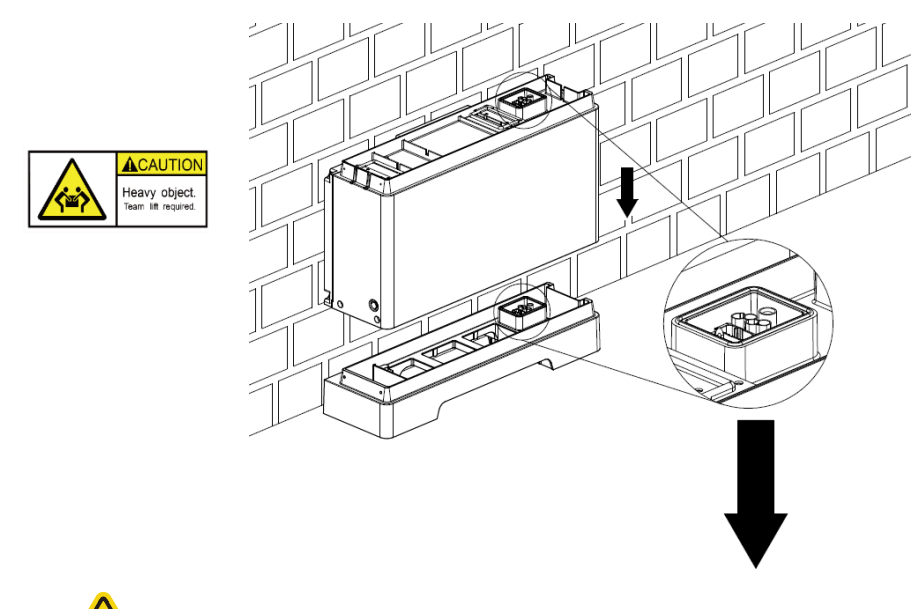

Unit weights 50kg (110.2lbs). Two or more people are necessary. Align the connector side first, then stack gently to avoid damaging the connector!

### Fasten the installed battery module

| Fixing screw | M5*12   | 4 pcs |   |
|--------------|---------|-------|---|
| Screw cover  | plastic | 4 pcs | Ċ |

![](_page_14_Figure_4.jpeg)

### d. Adding additional battery module

![](_page_15_Figure_1.jpeg)

### Fasten the stacked battery module

![](_page_15_Figure_3.jpeg)

#### e. Install L-bracket

| L-bracket | - | 2 pcs |  |
|-----------|---|-------|--|
|-----------|---|-------|--|

① Mark the screw position

Place the L-shaped bracket against the wall on the L-bracket and mark the drilling point

![](_page_16_Figure_4.jpeg)

2 Drilling (for concrete or brick wall) and fixing the L-Bracket to the wall

Use PE bag from the product packaging to prevent falling debris.

Case 1 for concrete wall or brick

| Expansion screw | M8*80 | 2 pcs | Ŵ |
|-----------------|-------|-------|---|
| Flange nut      | M8    | 2 pcs |   |

#### Case 2 for wooden wall

| Self-tapping screws | M6*60 | 2 pcs | O'ST |
|---------------------|-------|-------|------|
| Large flat pad      | M6    | 2 pcs | 0    |

Note: The self-tapping screw must penetrate the stake 38mm.

1, Use M6\*60 2pcs self-tapping screws to drill directly into the stake.

2, Use a 13/64 bit to pre-drill the holes if there are concrete wall partitions in front of the stakes.

![](_page_17_Figure_0.jpeg)

![](_page_17_Picture_1.jpeg)

Make sure the connector is clean from debris.

3 L-shaped bracket assembly

![](_page_17_Figure_4.jpeg)

### f. Stack additional battery modules (up to 4 battery modules in total)

Fasten the stacked battery module

| Fixing screw | M5*12   | 8 pcs |  |
|--------------|---------|-------|--|
| Screw cover  | plastic | 8 pcs |  |

![](_page_18_Figure_0.jpeg)

### g. The overall bracket completes the installation position arrangement

![](_page_18_Figure_2.jpeg)

![](_page_19_Figure_0.jpeg)

#### h. Control module installation

①Fasten the stacked battery module

| Fixing screw | M5*12   | 4 pcs |      |
|--------------|---------|-------|------|
| Screw cover  | plastic | 4 pcs | (J.) |

![](_page_19_Figure_4.jpeg)

②Check model

Tick the nameplate model according to the number of installed battery modules:

| 5kWh: HHS-1X5K   | 10kWh: HHS-1X10K |
|------------------|------------------|
| 15kWh: HHS-1X15K | 20kWh: HHS-1X20K |

![](_page_20_Figure_0.jpeg)

i. Installation accomplish

![](_page_20_Figure_2.jpeg)

![](_page_20_Figure_3.jpeg)

# **4** Electrical connections

Do not power on the system during electrical connection.

### 4.1 Grounding instructions

The recommended grounding cable specifications are as follows.

| Ground cable  | 10AWG (yellow-green) |
|---------------|----------------------|
| Ring terminal | M5                   |
| Screw         | M5                   |

Prepare and install the ground cable:

- a. Select a ground cable with appropriate length and recommended specifications.
- b. Strip one end of the ground cable to a suitable length.
- c. Use proper tooling to crimp the ground cable with OT terminal.
- d. Connect the OT terminal to the control module with M5 Screw.
- e. Crimp another end of the ground cable and connect to the ground point.

![](_page_21_Figure_11.jpeg)

Figure 4-1-1 Schematic diagram of equipment grounding

# 4.2 Power connector installation

Connect the wired DC terminal to the control module as shown below, and push it until you hear a "Click" sound which proves the fastened connection.

![](_page_22_Figure_2.jpeg)

When pulling out the DC terminal, press the clips on both ends of the connector and then pull it out, as shown in the figure.

![](_page_22_Figure_4.jpeg)

![](_page_23_Figure_0.jpeg)

# 4.3 Cable connection

# 4.3.1 Single HHS-1X5K/10K/15K/20K system

![](_page_23_Figure_3.jpeg)

![](_page_23_Figure_4.jpeg)

Figure 4-3-1 Wiring diagram of single machine system

| No. | Harness name                      | Cable mark   |
|-----|-----------------------------------|--------------|
| 1   | Positive wire harness             | DC+ PCS/BAT+ |
| 2   | Negative wire harness             | DC- PCS/BAT- |
| 3   | PCS-RS485/CAN communication cable | BAT PCS      |
| 4   | 120ohm resistance                 | /            |

120 ohm resistance shall be installed on COM1 port (To eliminate signal reflections in communication cables.)

RS485/CAN port pin definition of the control module:

| Color        | Port       | Pin | Function      |
|--------------|------------|-----|---------------|
| Orange-white |            | 1   | RS485A        |
| Orange       | RJ45       | 2   | RS485B        |
| Green- white | [ המההההם] | 3   | NC            |
| Blue         | 12345678   | 4   | CANH          |
| Blue- white  |            | 5   | CANL          |
| Green        |            | 6   | NC            |
| Brown-white  |            | 7   | Wakeup+(5VDC) |
| Brown        |            | 8   | Wakeup-       |

# 4.3.2 Multiple HHS-1X5K/10K/15K/20K in parallel

Up to 3 pcs HHS-1X5K/10K/15K/20K can be connected in parallel. The power conductor of the combined HHS-1X5K/10K/15K/20K output shall be according to the total current rated.

Consider using a distribution box when combining positive and negative output from

multiple HHS-1X5K/10K/15K/20K as illustrated below. Choose proper conductor / cable in a way that the current during normal or fault condition (fault current) do not lead to excessive heating of the material or fire hazard.

![](_page_24_Figure_7.jpeg)

Figure 4-3-Za Power wiring diagram of parallel system (Dashed square represents the DC combiner box, recommended for installers.)

For inverter communication, only the CAN/RS485 on the mater unit needs to be connected. Communication between HHS-1X5K/10K/15K/20K is by connecting COM0 (slave-side) to COM1 (master-side) as illustrated below.

![](_page_25_Figure_1.jpeg)

Figure 4-3-2b Communication wiring of multiple system

# 5 Power up your system

Checked all connections thoroughly before proceeding.

![](_page_25_Picture_5.jpeg)

Refer to user manual for inverter operation.

### 5.1 System power up

- Close the inverter side switch ① (if the inverter has a separate battery switch).
- Close the control module circuit breaker ② (MCB).
- Press and hold the POWER button ③ for more than 3s.

The POWER button lights up, the output is enabled and the display interface lights up.

![](_page_26_Figure_0.jpeg)

Note: Each cluster of battery systems in parallel system is powered on independently.

### 5.2 System power off

- Turn off the battery switch on the inverter side ① (if any) or make the inverter stop charging and discharging the battery.
- Press and hold the POWER button ③ for more than 8s.
- Disconnect the battery side MCB ②.

The system disable output. Both Power button led and the display goes off. Note: Each cluster of battery systems in parallel system is powered off independently.

### 5.3 Display description

• The display will automatically turn off after idling for 10 minutes. Short press the POWER button (1s) to wake up the display.

![](_page_26_Figure_9.jpeg)

#### Table 5-3-1 Display

| Item | Description      | Function                                                       |  |  |
|------|------------------|----------------------------------------------------------------|--|--|
| 1    |                  | Digital display of real-time state of charge (SOC)             |  |  |
| 2    | SOC              | [Constant on] discharging / idling, lit-up blue bar shows SOC. |  |  |
|      |                  | [Flashing] charging (last bar in counterclockwise direction)   |  |  |
| 3    | System status    | [Off] normal                                                   |  |  |
|      | System status    | [Flashing] system fault                                        |  |  |
| 4    | Hasting state    | [Constant on] heating function activated,                      |  |  |
|      | Heating state    | [Off] heating function is not activated                        |  |  |
| 5    | Nature de status | [Constant on] Wi-Fi network connection successful              |  |  |
|      | Network status   | [Flashing] Wi-Fi network is not connected                      |  |  |
| 6    | Battery module   | [constant on] battery module is normal                         |  |  |
|      | status           | [Flashing] battery module fault                                |  |  |

### 5.4 System configuration

a. Download and install PowerLite APP

The battery parameter setting and remote monitoring can be realized through the APP software (PowerLite), please go to the App Store or Google Play to search for "PowerLite" to download and install.

\*

<u></u>

- b. Network configuration
  - 1) Turn on the Wi-Fi and Bluetooth signal on your phone
  - 2) Click Register to go to register an account

(Note: If you have already registered a login account, please ignore this step.)

- ① Enter the registration interface and fill in the information
- 2 Receiving the verification by email, enter the verification code
- ③ Tap "register" to complete the registration

![](_page_27_Figure_11.jpeg)

#### 3) Configure the network

(You can check the Bluetooth SN code of battery system at the antenna position of control module)

- ① Click "SmartConfig"
- ② Select the Bluetooth device corresponding to the battery system
- ③ Enter the WiFi network account and WiFi password

④ Click "SmartConfig" to complete the networking, the APP displays the successful network configuration information and the WiFi icon on the display is always on, that is, the network configuration is completed.

![](_page_28_Figure_6.jpeg)

![](_page_28_Figure_7.jpeg)

c. Add site/device

(Please check the battery equipment SN on the control module)

Enter the account, password and verification code

- ① Click "Login" to log in
- 2 After logging in, click the top right corner icon of the main interface to add a site
- ③ After established the power station, then add equipment

4 Enter the SN code on the nameplate of the control module to add, then click "Assigned Plant"

to bind the battery equipment to the established power station

⑤ Click "Done" to complete the site/device addition

|             |                                           | 0 |   |                          |              |                             |                                   |
|-------------|-------------------------------------------|---|---|--------------------------|--------------|-----------------------------|-----------------------------------|
|             | ©                                         | R |   | < Add plant              | Done         | <                           | Add device 5                      |
| Welc        | come to PowerLite<br>ay Management System |   | 2 | Instaliation Information |              | Device SN                   |                                   |
|             |                                           |   |   | *Plant Name              | Please enter | Please enter                |                                   |
| Annual      |                                           |   |   | Installation Date        | 2022/10/13   | Assigned Plant (I<br>first) | Please enter Device Series Number |
| ୍ନ demo     | •                                         |   |   | *Plant Type              | BMS -        |                             | >                                 |
| Passwo      | rd                                        |   |   | Location Information     |              |                             |                                   |
|             | ForderPassword                            |   |   | Location                 | Longitude:   |                             | 4                                 |
|             | Login                                     |   |   | Address                  | control c,   |                             |                                   |
|             |                                           |   |   | Time Zone                |              |                             |                                   |
|             | Sluetooth Connection                      |   |   |                          |              |                             |                                   |
| SmartConfig | Register                                  |   |   | (3)                      |              |                             |                                   |
|             |                                           |   |   | Ŭ                        |              |                             |                                   |
|             | Demo Account                              |   |   |                          |              |                             |                                   |
|             |                                           |   |   |                          |              |                             |                                   |
|             |                                           |   |   |                          |              |                             |                                   |
|             |                                           |   |   |                          |              |                             |                                   |

d. Select inverter manufacturer

(Note: HHS-1X(5/10/15/20)K can automatically adapt to the inverter , this step can be skipped.) After the site/device is added successfully,

① Click to enter the corresponding site

2 Click the SN code of device to enter the device system interface, and you can view the device data

③Click "Setting" to enter the inverter manufacturer interface for selecting the battery system configuration

④Select the inverter manufacturer, the system configuration is completed.

| <u>۸ (1)</u> • | Vpdate Time: 2022/10/13 09:14:01 C                                      | < VC51050122178005<br>• Online               | K Basic Settings                                               |
|----------------|-------------------------------------------------------------------------|----------------------------------------------|----------------------------------------------------------------|
| O DEMO TEST    | DEMO TEST<br>• Idevice(s) online • No alarm                             | Total voltage: 49.6V SOC: 64%<br>Current: 0A | Inverter After selecting the manufacturer click the set button |
|                | Status 🗸                                                                |                                              | INV-02                                                         |
|                | Device SN: 18020SWL266230001 • Online<br>Collector SN: VC51050122178005 |                                              | INV-03                                                         |
|                | 2                                                                       |                                              | INV-05                                                         |
|                |                                                                         |                                              | INV-06                                                         |
|                |                                                                         |                                              | INV-08                                                         |
|                |                                                                         | History Data                                 | INV-09 ✓<br>INV-10                                             |
|                |                                                                         | Fault Setting                                |                                                                |
|                |                                                                         | 3                                            |                                                                |

Please refer to the table below to set inverter manufacturer parameters.

Note: "Default" refers to using the HHS-1X(5/10/15/20)K standard CAN protocol.

| Inverter manufactures AF | PP setting |
|--------------------------|------------|
|--------------------------|------------|

| Ferroamp ESO | INV-02 |
|--------------|--------|
| Goodwe ET    | INV-03 |
| Haier HV     | INV-07 |
| Default      | INV-08 |
|              |        |

# 6 Maintenance and troubleshooting

# 6.1 Routine maintenance

• The energy storage system is in daily operation status. It is recommended to check regularly by user, the inspection record as follows. If there is any problem, please contact suppliers in a timely manner.

| NO. | Checklist                                                                                                    | Maintenance<br>period | Inspecti<br>on | checker |
|-----|----------------------------------------------------------------------------------------------------|-----------------------|----------------|---------|
| 1   | <ul><li>Environment:</li><li>a. Check whether the debris or animals near the system;</li><li>b. Check whether the flammables, explosives or corrosive chemicals near the system;</li><li>c. Check whether the foreign objects on top of the system.</li></ul>                                                                                                    | Annual inspection     | [√/×]          |         |
| 2   | <ul> <li>Appearance:</li> <li>a. Check whether the system nameplate and warning label are clearly display, paste completely without damage;</li> <li>b. Check the system for no corrosive dirt or liquid;</li> <li>c. Check whether the fixed screws and brackets of the system are not loose or deformed;</li> <li>d. Check whether the system is not damaged or deformed, and the battery is not bulging.</li> </ul> | Annual inspection     | [√/×]          |         |
| 3   | Cable:<br>a. Check whether the ground connection of<br>the system is normal without loose;<br>b. Check whether the power connection and<br>communication connection of system is<br>normal without loose;<br>c. Check that the cables is intact and free of<br>damage.                                                                                                    | Annual inspection     | [√/×]          |         |
| 4   | Operation:<br>a. Check the normal operation of the system<br>without alarm;<br>b. Check that the system display is normal;<br>c. Check that the app operating device of the<br>system is normal;<br>d. Check the system operation record through<br>the app without abnormalities.                                                                                                    | Monthly<br>inspection | [√/×]          |         |

• The energy storage system is in long time no operation status. It is recommended the user do as follows. If there is any problem, please contact suppliers in a timely manner.

a. Disconnect the battery if not being used

BMS consumes power even when the battery is not being used. Disconnect the battery output to prevent the battery from becoming empty.

b. For store-away, make sure the SOC not be less than 30% before disconnect.

c. Charge the battery system through the inverter every 6 months, and keep the SOC of system isn't below 10%.

• The batteries are in storage without using. It is recommended to maintenance charge the batteries every 6 months

From the date of manufacturer shipment, the battery shall be maintained every 6 months. Action must be taken in case SOC reaches 10%.

| Ambient temperature | Must be recharged within |
|---------------------|--------------------------|
| (45, 50] °C         | 7 days                   |
| (35, 45] °C         | 15 days                  |
| ≤35°C               | 30 days                  |

# 6.2 Fault checklist

| Fault                                                                    | Cause                                                                                                    | Solution                                                                                                    |
|--------------------------------------------------------------------------|----------------------------------------------------------------------------------------------------|----------------------------------------------------------------------------------------------------|
| No voltage output when power on,<br>without the POWER button light<br>on | <ol> <li>Press the POWER button for<br/>less than 3s</li> <li>Battery module failure</li> </ol>                                                                                                    | <ol> <li>Please try to restart the system.</li> <li>Press the POWER button for more<br/>than 3s.</li> <li>Please contact the supplier for<br/>repair or replace the battery<br/>module.</li> </ol>                                                                                                    |
| No voltage output when power on,<br>with the POWER button light on       | <ol> <li>The battery cannot be started<br/>due to external failure</li> <li>Battery module failure</li> <li>Control module fuse blown</li> </ol>                                                                                                    | <ol> <li>Check the external wiring<br/>circuit, or disconnect the external<br/>wiring and try to restart again.</li> <li>If it cannot be started after the<br/>external wiring is disconnected,<br/>check or replace the battery pack.</li> <li>Check the connection of fuse in<br/>the control module. If not, please<br/>contact the professional engineer<br/>of manufacturer to deal with the<br/>problem.</li> </ol> |
| Inverter won't start                                                     | 1.The battery voltage is too low or<br>the SOC is lower than the<br>shutdown protection value<br>2.Battery module failure                                                                                                    | <ol> <li>Charge the battery after starting<br/>the inverter from the grid or PV.</li> <li>Check the external wiring<br/>circuit, or disconnect the external<br/>wiring and try to power on again.</li> <li>Please contact the supplier for<br/>more information.</li> </ol>                                                                                                    |
| Inverter CAN communication fails                                         | <ol> <li>Inverter manufacturer's<br/>parameter setting without setting<br/>in PowerLite APP;</li> <li>Inverter/battery type selection<br/>error</li> <li>Terminal resistance is not<br/>installed on COM1 port of control<br/>module</li> <li>Inverter communication line pin<br/>connection error.</li> </ol> | <ol> <li>Log in to the PowerLite APP to<br/>reset PCS setting.</li> <li>Select the corresponding battery<br/>type on the inverter.</li> <li>COM1 install terminal resistor</li> <li>Check the consistency of<br/>communication pin definitions<br/>between inverter and battery.</li> <li>Please contact the supplier for<br/>more information.</li> </ol>                                                                |

| Battery shutdown during charging and discharging                          | <ol> <li>The battery is protected because<br/>of the excessive input/output<br/>power.</li> <li>Battery module failure.</li> </ol>                                                                            | <ol> <li>Reduce the input/output power<br/>of the battery system.</li> <li>Please try to restart the battery<br/>system.</li> <li>Log in to the PowerLite APP to<br/>view the fault information and<br/>contact the supplier</li> </ol>                                                                                                    |
|---------------------------------------------------------------------------|----------------------------------------------------------------------------------------------------|----------------------------------------------------------------------------------------------------|
| Battery module overcurrent protection                                     | The battery is protected because of the excessive charging/discharging power.                                                                                                    | <ol> <li>Reduce the charging or<br/>discharging power of the inverter.</li> <li>Overcurrent fault can be<br/>recovered automatically. If the<br/>fault is triggered three times in<br/>succession, it will be locked and<br/>the system needs to be restarted</li> <li>Log in to the PowerLite APP to<br/>view the fault information and<br/>contact the supplier</li> </ol>    |
| Battery module charging and<br>discharging over-temperature<br>protection | <ol> <li>The installation environment is<br/>too hot.</li> <li>The product has been running at<br/>rated power for too long.</li> <li>The internal fan of the battery<br/>module works abnormally.</li> </ol> | <ol> <li>Check the ambient temperature<br/>and the ventilation of battery<br/>system. If the ventilation is not<br/>well or the ambient temperature is<br/>too high, please improve the<br/>ventilation and heat dissipation</li> <li>Reduce the load power of the<br/>inverter</li> <li>Please contact the supplier for<br/>more information to replace the<br/>fan</li> </ol> |
| Battery module charging low temperature protection                        | <ol> <li>The product installation<br/>environment is too cold.</li> <li>The heating film of the battery<br/>module works abnormally.</li> </ol>                                                               | <ol> <li>Check the ambient temperature<br/>of battery system. If the ambient<br/>temperature is too low, please<br/>improve the environment</li> <li>Please contact the supplier for<br/>more information</li> </ol>                                                                                                    |
| Automatic shutdown at low battery voltage                                 | The battery is over-discharged and not recharged in time                                                                                                    | <ol> <li>The inverter is set with charging<br/>mode, which can charge the<br/>battery through the grid or PV</li> <li>Restart the battery and charge it<br/>through the inverter</li> <li>Please contact the supplier for<br/>more information</li> </ol>                                                                                                    |
| Battery module failure                                                    | Internal failure of battery module                                                                                                    | Log in to the PowerLite APP to<br>view the fault information and<br>contact the supplier                                                                                                    |
| Short discharge time<br>Unable to charge and discharge                    | battery SOC is low                                                                                                    | Keep the product charged<br>continuously and keep the energy<br>storage battery system fully<br>charged                                                                                                    |
|                                                                           | low ambient temperature                                                                                                    | Guarantee the product to work<br>within the recommended suitable<br>temperature range                                                                                                    |
|                                                                           | Product overload                                                                                                    | Check load status and remove non-<br>essential loads<br>To replace the battery, please                                                                                                    |
|                                                                           | decreases                                                                                                    | contact the supplier for the battery<br>and its components                                                                                                    |
|                                                                           | Internal failure                                                                                                    | view the fault information and<br>contact the supplier                                                                                                    |
|                                                                           | Battery report charging or discharging protection failure                                                                                                    | Log in to the PowerLite APP to<br>view the fault information and<br>contact the supplier                                                                                                    |
|                                                                           | After the battery is discharged to<br>the SOC protection value, it needs<br>to be charged for a period of time<br>before it is allowed to discharge.                                                          | The battery is charged to the SOC value set by the restart                                                                                                    |

|                                                                                                    |                                                                                                    | Stand at soom tampasetuse for                                                                                                    |
|----------------------------------------------------------------------------------------------------|----------------------------------------------------------------------------------------------------|----------------------------------------------------------------------------------------------------|
|                                                                                                    | Battery over temperature                                                                                                    | more than 3 hours                                                                                                    |
| After the system is powered on,<br>the display cannot be lit or the<br>displayed content is abnormal        | 1.Display failure<br>2.Control module fault                                                                                                    | <ol> <li>Please try to restart the battery<br/>system.</li> <li>Log in to the PowerLite APP to<br/>view the fault information and<br/>contact the supplier</li> <li>Please contact the supplier to<br/>repair or replace the control<br/>module</li> </ol>                                                      |
| The display cannot wake up or light up during system operation                                              | <ol> <li>If the POWER button light is<br/>off, the POWER button is faulty or<br/>the button wiring is loose</li> <li>The display still does not light<br/>up after restart, the display is<br/>faulty</li> </ol> | <ol> <li>Log in to the PowerLite APP to<br/>view the fault information</li> <li>Please try restarting the battery</li> <li>Please contact the supplier to<br/>repair or replace the control<br/>module</li> </ol>                                                                                               |
| The number of battery icons<br>displayed on the display screen is<br>inconsistent with the actual<br>number | Communication disconnection                                                                                                    | <ol> <li>Check whether the battery stack<br/>is installed reliably, and confirm<br/>the abnormal battery through the<br/>battery status indicator on the<br/>display</li> <li>Please try restarting the battery</li> <li>Please contact the supplier to<br/>repair or replace the battery<br/>module</li> </ol> |
| The system status light on the display is abnormal and blinks every 1S                                      | Battery module failure                                                                                                    | Log in to the PowerLite APP to<br>view the fault information and<br>contact the supplier                                                                                                    |
| The heater works abnormally, and<br>the heating status indicator on the<br>display flashes every 1S         | Heating circuit failure                                                                                                    | Log in to the PowerLite APP to<br>view the fault information and<br>contact the supplier                                                                                                    |
| Abnormal Bluetooth connection                                                                               | 1.bluetooth account connect error<br>2. Bluetooth connected to other<br>devices                                                                                                    | <ol> <li>Check whether the paired<br/>Bluetooth is consistent with the<br/>installed product</li> <li>Disconnect Bluetooth from<br/>other devices</li> </ol>                                                                                                    |
| Abnormal WiFi connection                                                                                    | <ol> <li>The WiFi connection is<br/>misconfigured</li> <li>The WiFi module is abnormal<br/>and the line connection is<br/>abnormal</li> </ol>                                                                    | <ol> <li>Check if the battery WiFi<br/>connection configuration is correct</li> <li>Check whether the antenna is<br/>installed or connected reliably</li> </ol>                                                                                                    |

# 7 Warehouse storage guidelines

### 7.1 Packaging guidelines

Lithium-ion batteries is recognized as dangerous goods. The packaging requirements for battery products are as follows:

- a. The packaging manufacturer with the packaging qualification for dangerous goods is responsible for providing product packaging, and the packaging manufacturer has a record in the local Commodity Inspection Bureau;
- After the packaging manufacturer completes the packaging, the supplier needs to apply to the Commodity Inspection Bureau, and the Commodity Inspection Bureau will provide the "Dangerous Package Product Use Inspection Sheet" and
- c. "Dangerous package product performance inspection sheet", and complete the dangerous package commodity inspection;

- d. All battery packs should be packaged with product instruction manuals. The packaged product should be placed in a dry, dust-proof and moisture-proof packing box;
- e. The product name, model, quantity, gross weight, manufacturer, and ex-factory date should be marked on the outside of the packing box.
- f. The necessary signs such as "upward" and "fear of fire" shall meet the requirements of GB/T 191;
- g. The packing method is: packing in a carton with molded foam buffer material in the carton;
- h. Accessories packaging: single accessories are first fastened with cardboard or plastic film or braided straps, neatly placed in the carton, and filled with regular fillers (foam pads, cardboard, etc.) to prevent the accessories from shifting in the box. The following documents should be included with the product when leaving the factory:
  - 1) Product certificate (both in Chinese and English);
  - 2) Product use (installation) manual (both in Chinese and English);
  - 3) Product packing list (both in Chinese and English);
  - 4) Factory inspection report (both in Chinese and English).
- i. Clean battery

Regular cleaning of the battery system is recommended. If the case is dirty, use a soft dry brush or dust collector to remove the dust. Corrosive liquids should not be used to clean the housing. Cleaning liquid materials include solvents, abrasives, etc.

j. Packaging step

![](_page_34_Figure_12.jpeg)

### 7.2 Storage

The battery pack is stored in a clean, dry and ventilated room with an ambient temperature of

25°C±5°C and a relative humidity of not more than 75%. The battery pack has a state of charge of 45% to 55%. Avoid contact with corrosive substances and keep away from fire and heat sources.

# 8 Dispose of used batteries

Comply with applicable local regulations for the disposal of electronic waste and used batteries.

- Do not mix with your household waste.
- Do expose the battery to high temperatures or direct sunlight.
- Do not expose batteries to high humidity or corrosive environments.
- Do not crush or pierce batteries

Contact supplier or original manufacturer for disposal options.

# 9 Detailed specifications

| Item                               | Parameter                                |                                        |              |              |
|------------------------------------|------------------------------------------|----------------------------------------|--------------|--------------|
| Control module model               |                                          | H0K6                                   | 050Р03-Н     |              |
| Operating voltage                  |                                          | 250~550Vdc                             |              |              |
| Max. current                       |                                          | :                                      | 50A          |              |
| Battery module model               |                                          | B4001                                  | 2DP03-Н      |              |
| Cell Type                          |                                          | ]                                      | LFP          |              |
| Rated Voltage                      | 40                                       | 400V, with DC-DC power module built-in |              |              |
| Rated energy                       |                                          | 5                                      | kWh          |              |
| Group method                       |                                          | 1                                      | 6S1P         |              |
| System model                       | HHS-1X5K                                 | HHS-1X10K                              | HHS-1X15K    | HHS-1X20K    |
| No. of batt. module                | 1                                        | 2                                      | 3            | 4            |
| Rated energy                       | 5kWh                                     | 10kWh                                  | 15kWh        | 20kWh        |
| Rated power                        | 2.5kW                                    | 5kW                                    | 7.5kW        | 10kW         |
| Max. charge current                | 6A                                       | 12A                                    | 18A          | 24A          |
| Max. discharge current             | 6.5A                                     | 13A                                    | 19.5A        | 26A          |
| Dimensions W*H*D, mm               | 653*597*189                              | 653*912*189                            | 653*1227*189 | 653*1542*189 |
| Net weight                         | 67kg                                     | 119kg                                  | 171kg        | 223kg        |
| Rated voltage                      | 400V                                     |                                        |              |              |
| Operating voltage                  | 350V~450V                                |                                        |              |              |
| External communication             | CAN/RS485/WiFi/LAN/Bluetooth             |                                        |              |              |
| WiFi Frequency range               | 2412-2472MHz                             |                                        |              |              |
| WiFi Max. Transmission power range | <20dBi                                   |                                        |              |              |
| Bluetooth Frequency range          | 2402-2480MHz                             |                                        |              |              |
| Bluetooth Max.                     | - Ot 0                                   |                                        |              |              |
| Transmission power range           | ~90R1                                    |                                        |              |              |
| Warranty                           | 10 years (details in warranty agreement) |                                        |              |              |
| Cycle life                         | 6000 times (25°C, 0.5C/0.5C, 90%DOD)     |                                        |              |              |
| Scalable                           | Up to 3 cabinets in parallel             |                                        |              |              |
| Protection class                   | IP65                                     |                                        |              |              |

| Operating temperature      | Charging [-10,50] °C; Discharging [-20,50] °C |
|----------------------------|-----------------------------------------------|
| Working humidity/ altitude | 10%~95%RH/<4000m                              |
| Certification              | IEC62619,CE,UN38.3,VDE2510-50                 |

# **10 RED Declaration of Conformity (DoC)**

# **RED Declaration of Conformity (DoC)**

Unique identification of this DoC: .....

### We,

Qingdao Nahui Energy Technology Co., Ltd.

Room303, Entrance 1, No.4 Building, Lan Gu Entrepreneurship Center Phase I, No. 7, Keji Yilu Road, Aoshanwei Sub district Office Jimo District, 266200 Qingdao, Shandong, PEOPLE'S REPUBLIC OF CHINA

### Declare under our sole responsibility that the product:

Product name: Rechargeable Lithium Iron Phosphate Battery System Trade name:

Type or model: HHS-1X5K, HHS-1X10K, HHS-1X15K, HHS-1X20K

relevant supplementary information: .....

(e.g. lot, batch or serial number, sources and numbers of items)

to which this declaration relates is in conformity with the essential requirements and

other relevant requirements of the RED Directive (2014/53/EU).

The product is in conformity with the following standards and/or other normative

#### documents:

HEALTH & SAFETY (Art. 3(1)(a)): EN IEC 62619:2022, EN 62311:2008, EN IEC 62311:2020, EN 50665:2017

EMC (Art. 3(1)(b)): EN IEC 61000-6-1:2019, EN IEC 61000-6-3:2021, EN 301 489-1 V2.2.3:2019, EN 301 489-17 V3.2.4:2020

SPECTRUM (Art. 3(2)): EN 300 328 V2.2.2:2019

OTHER (incl. Art. 3(3) and voluntary specs): N/A

Accessories: N/A

Software: N/A

| Technical file held by: Qingdao Nahui Energy Technology Co., Ltd. |  |  |
|-------------------------------------------------------------------|--|--|
| Place and date of issue (of this DoC):.6.1.2023                   |  |  |
| Signed by or for the manufacturer:                                |  |  |
| (Signature of authorised person)                                  |  |  |

| Name   | (in print): | Yu Jian   |  |
|--------|-------------|-----------|--|
| Title: |             | .Engineer |  |

Qingdao Nahui Energy Technology Co., Ltd. Room303, Entrance 1, No.4 Building, Lan Gu Entrepreneurship Center Phase 1, No. 7, Keji Yilu Road, Aoshanwei Sub district Office, Jimo District, Qingdao, Shandong www.nahui-newenergy.com